# **HIGAIN LINE UNIT**

## **QUICK INSTALLATION GUIDE**

Model List Part Number CLEI Code HLU-231 7B 150-1111-72 T1L2FKHAAA

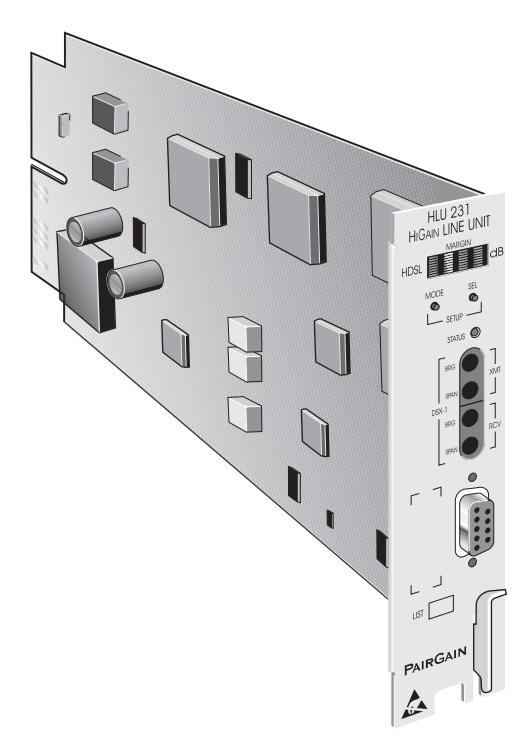

# PAIRGAIN TECHNOLOGIES, INC. SECTION 350-231-172-01

**Revision History of this guide.** Revision 01—November 25, 1997

A) Initial Release

#### Table of Contents

| Introduction1                              |
|--------------------------------------------|
| Features2                                  |
| Compatibility                              |
| Installation4                              |
| HLU-231 Card-Edge Connectors4              |
| Installing the HLU-2315                    |
| Provisioning6                              |
| Using the SEL and MODE Front Panel Buttons |
| Default Settings6                          |
| Using the Craft port7                      |
| System Settings                            |
| Testing11                                  |
| Alarms11                                   |
| Loopbacks12                                |
| Four-Character Diagnostic Messages14       |
| Specifications                             |
| Documentation16                            |
| Technical Support16                        |
| Bulletin Board Services17                  |

Copyright ©1997 PairGain Technologies, Inc. PairGain and HiGain are registered trademarks of PairGain Technologies, Inc.

# **Introduction**

The PairGain<sup>®</sup> HiGain<sup>®</sup> Line Unit Model HLU-231 List 7B (Part Number 150-1111-72) is the Central Office (CO) side of a repeaterless T1 transmission system. It is used in conjunction with the HiGain HRU Remote Unit to provide a complete HiGain High-bit-rate Digital Subscriber Line (HDSL) system.

This guide addresses HLU-231 List 7B operation when used with and without doublers. For applications without doublers, the HLU-231 List 7B is directly connected to the HRU by the two cable pairs. For doubler applications, one or two doublers may be used in the HDSL loops between the HLU-231 List 7B and the HRU.

For more detailed information consult the HLU-231 List 7B Technical Practice (Section Number 150-231-172).

#### Features

The HLU-231 Line Unit List 7B front panel features are:

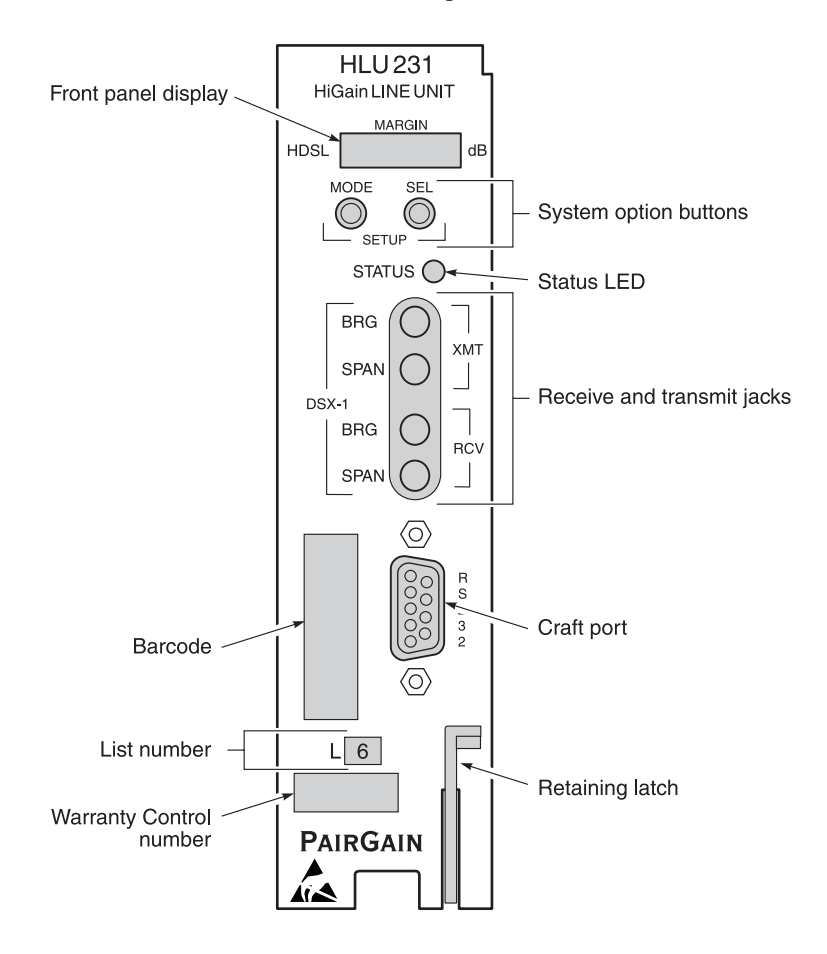

| Name                             | Function                                                                                                    |                                                           |  |
|----------------------------------|----------------------------------------------------------------------------------------------------|-----------------------------------------------------------|--|
| Front panel display              | Four character LCD that provides status messages for HDSL, S/N margin, optional settings and alarms.                                            |                                                           |  |
| System<br>option buttons         | MODE and SEL (Select) buttons used to set system modes.                                                                                         |                                                           |  |
| Status LED                       | Tri-color LED that inc                                                                                                    | licates system state:                                     |  |
|                                  | Green                                                                                                    | Normal Operation                                          |  |
|                                  | Flashing Green                                                                                                    | HDSL Acquisition                                          |  |
|                                  | Flashing Red                                                                                                    | Minor Alarm                                               |  |
|                                  | Red                                                                                                    | FUSE ALRM                                                 |  |
|                                  | Yellow Self Test in progress or a<br>HLU-231 List loopback in<br>(CREM) or (NLOC)                                                               |                                                           |  |
|                                  | Flashing Yellow                                                                                                    | The HLU-231intelligent loop-<br>back is in an ARMED state |  |
| Receive (RCV) and Transmit (XMT) | Splitting access and bridging "210-Bantam"-type jacks.                                                                                          |                                                           |  |
| Craft port                       | RS-232 connector that provides access to the mainte-<br>nance, provisioning, and performance monitoring inter-<br>face through a dumb terminal. |                                                           |  |
| Retaining latch                  | Secures the HLU-231 to the shelf in which it is installed.                                                                                      |                                                           |  |

#### The HLU-231 List 7B front panel components are:

#### Compatibility

The HLU-231 List 7B is designed to mount in the following shelves with 220 mechanics:

- PairGain HCS-418 19-inch shelf
- PairGain HCS-417 23-inch shelf
- 220-configuration Office Repeater Bay (ORB) shelf or equivalent Small Cross Section Shelf (SXSS)
- Kentrox T-Term shelf
- PairGain HCS-402 shelf

#### **Installation**

Upon receipt of the equipment, visually inspect it for signs of damage. If the equipment has been damaged in transit, immediately report the extent of damage to the transportation company and to PairGain Technologies (see *Technical Support* on page 16).

#### HLU-231 Card-Edge Connectors

The HLU-231 card-edge connector pinouts are shown below. The following rules apply to the HLU-231 card-edge connector:

- If the shelf uses pin 23 remove resistor R39 from the HLU-231 board. This removes the burn-in circuit from pin 23.
- The HLU-231 uses pins 20 and 21 as alarm-relay output. The Kentrox 220 T-Term shelf uses the same pins for external equalizer output. If the HLU-231 is installed into a Kentrox shelf, the HLU-231 ALM option must be disabled (see *Provisioning* on page 6 for further information).

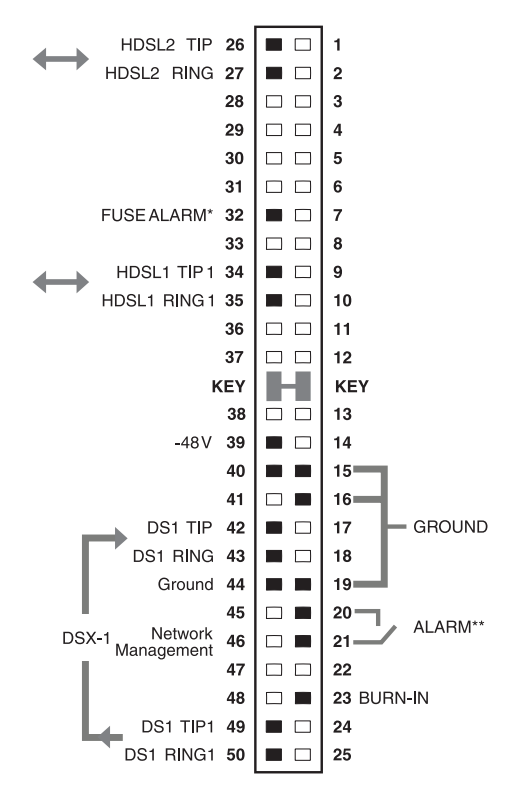

\* Fuse alarm is normally floating and at -48V when activated.

\*\* Minor alarm contacts (pins 20 and 21) are normally open and close upon alarm.

#### Installing the HLU-231

To install the HLU-231 into a PairGain shelf, slide the unit into the shelf card guides for the desired slot, then push the unit in until it is entirely within the card guide and the retaining latch locks into place, indicating that the unit is properly seated:

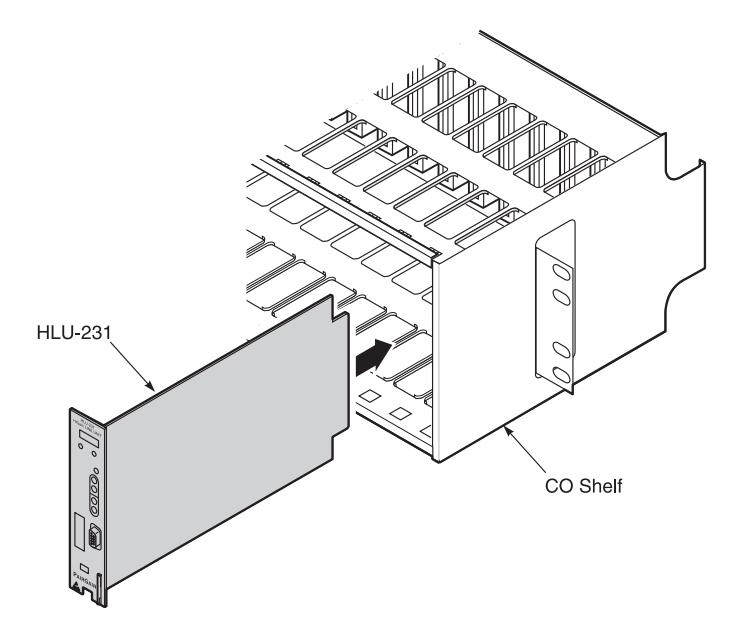

### Provisioning

The HLU-231 List 7B contains a non-volatile RAM (NVRAM) that stores the system option settings. The options are set through the SEL (Select) and MODE buttons on the front panel, or through a terminal connected to the Craft port. System option settings are retained if shelf power is lost or if the HLU-231 List 7B is unplugged.

#### Using the SEL and MODE Front Panel Buttons

To provision the HLU-231 List 7B through the SEL and MODE front-panel buttons:

- 1 Press the **MODE** button for approximately one second. The message displayed on the front panel alternates between the first system parameter and its current setting.
- 2 Press the **SEL** button to step the display through all possible settings (one at a time) of the parameter being displayed.
- **3** Press the **MODE** button to select the desired parameter and move to the next parameter. After you have configured the last parameter, the display prompts you to confirm the settings.
- 4 Do one of the following:
  - Press the **SEL** button to install the settings.
  - Press the **MODE** button to bypass the settings.

If neither button is pressed in 30 seconds, the settings are bypassed.

#### **Default Settings**

To return the system options back to the original factory default settings:

- 1 Press the **SEL** button until the DFLT NO message appears.
- **2** Press the **SEL** button again and DFLT YES displays indicating the factory default values are now in effect.

To terminate the DFLT mode without setting the factory default values, press the **MODE** button or do nothing for 30 seconds.

# Using the Craft port

The Craft port, a 9-pin RS-232 connector, on the HLU-231 front panel allows you to use a standard RS-232 cable to connect your system to a dumb terminal or PC running a terminal emulation program. Once connected you can access the maintenance, provisioning, and performance screens.

To provision the HLU-231 through the Craft port:

- 1 Configure the dumb terminal to the following communication settings:
  - 1200 to 9600 baud (9600 baud is recommended)
  - Parity: NONE
  - 8 data bits
  - 1 stop bit
  - Hardware Flow Control set to NONE
  - VT Terminal Emulation

|     |          | ĸ. |
|-----|----------|----|
| r = | ]        |    |
| IΞ  |          |    |
| 1=  |          |    |
| =   |          |    |
| 17  |          |    |
| l≵  | <u> </u> |    |

If using the Microsoft Windows terminal emulation program, from the Settings, Terminal Preference menu, deselect Show Scroll Bars and Use Function, Arrow, and Ctrl Keys for Windows.

- **2** Use a serial cable to connect the RS-232 COM port on the dumb terminal to the HLU-231 front panel Craft port.
- **3** On each screen, enter the key represented by the letter in parenthesis for the parameter to be changed.
  - Each entry of this letter scrolls the parameter to its next value.
  - After all selections have been made, press **E** to exit and **C** to confirm the changes. This activates the new choices and returns control to the Main Menu screen.

The following three user options must be set via the dumb terminal interface: Circuit ID, Time and Date, DS0 Blocking, and Margin Alarm Threshold.

#### **System Settings**

The asterisks (\*) in the following system settings descriptions indicate the factory default settings.

| Mode | Selection | Description                                                                                         |
|------|-----------|----------------------------------------------------------------------------------------------------|
| EQL  | EXT*      | Selects extended equalizer.                                                                         |
|      | 0         | Sets the internal equalizer to DSX-1 for 0 - 133 feet.                                              |
|      | 133       | Sets the internal equalizer to DSX-1 for 133 - 266 feet.                                            |
|      | 266       | Sets the internal equalizer to DSX-1 for 266 - 399 feet.                                            |
|      | 399       | Sets the internal equalizer to DSX-1 for 399 - 533 feet.                                            |
|      | 533       | Sets the internal equalizer to DSX-1 for 533 - 655 feet.                                            |
| ZBTS | ON        | Selects the Extended Superframe (ESF) frame ZBTSI mode.                                             |
|      | OFF*      | Deslects the ESF frame ZBTSI mode.                                                                  |
| LPBK | DIS       | Configures the HLU-231 to ignore the 2 in 5 Smart-Jack loopback command.                            |
|      | ENA*      | Enables the HLU-231 to respond to the 2 in 5 Smart-Jack loopback command.                           |
| LBTO | NONE      | Disables automatic time-out cancellation of all loopbacks.                                          |
|      | 20        | Sets automatic cancellation of all loopbacks to 20 minutes after initiation.                        |
|      | 60*       | Sets automatic cancellation of all loopbacks to 60 minutes after initiation.                        |
|      | 120       | Sets automatic cancellation of all loopbacks to 120 minutes after initiation.                       |
| ALM  | DIS*      | Opens the relay alarm contacts, if closed, and prevents another relay alarm closure from occurring. |
|      | ENA       | Enables activation of the minor alarm relay when a minor alarm condition occurs.                    |

HLU-231 List B System Options

| Mode | Selection        | Description                                                                                                    |
|------|------------------|----------------------------------------------------------------------------------------------------|
| ESAL | 17               | Closes the Alarm relay contacts and flashes the red Status<br>LED when 17 ES (17 HDSL CRC errors on either HDSL<br>loop or a total of 17 BPVs) occur within a 24-hour period.    |
|      | 170              | Closes the Alarm relay contacts and flashes the red Status<br>LED when 170 ES (170 HDSL CRC errors on either HDSL<br>loop or a total of 170 BPVs) occur within a 24-hour period. |
|      | NONE*            | Prevents generation of an alarm due to excessive Errored Seconds.                                                                                                    |
| SPLB | GNLB*            | Configures the HiGain system to respond to the generic in-band loopback codes.                                                                                                   |
|      | A1LB and<br>A2LB | Configures the HiGain system to respond to the Teltrend addressable repeater in-band loopback codes.                                                                             |
|      | A3LB             | Configures the HiGain system to respond to the Wescom addressable repeater in-band loopback codes.                                                                               |
|      | A4LB             | Configures the HiGain system to respond to the Wescom Mod 1 addressable repeater in-band loopback codes.                                                                         |
|      | A5LB             | Configures the HiGain system to respond to the Teltrend<br>Mod 1 addressable repeater in-band loopback codes.                                                                    |
| PWRF | DIS              | Disables powering to the HRU and/or doubler over the HDSL pairs.                                                                                                    |
|      | ENA*             | Enables powering to the HRU and/or doubler over the HDSL pairs.                                                                                                    |
|      | 200V             | Sets the HDSL line powering voltage to 200V for all appli-<br>cations with and without doublers.                                                                                 |
| DS1  | B8ZS             | Places both the HLU and HRU into their B8ZS modes.                                                                                                    |
|      | AMI*             | Places both the HLU and HRU into their AMI modes.                                                                                                    |
|      | AUTO             | If the HLU detects the B8ZS pattern in the incoming T1 bit streams, it enters B8ZS. If not, it enters AMI mode.                                                                  |
| MARG | 0 to 15 dB       | The Margin Alarm Threshold determines the minimum allowable margin below which an alarm will occur.                                                                              |
|      | 4*               | Default value.                                                                                                    |

| <b>THO DOT HIST D STOLL OPTIONS</b> (Continuica) | HLU-231 | List B | System | <b>Options</b> | (Continued | ) |
|--------------------------------------------------|---------|--------|--------|----------------|------------|---|
|--------------------------------------------------|---------|--------|--------|----------------|------------|---|

| Mode | Selection | Description                                                                                                    |
|------|-----------|----------------------------------------------------------------------------------------------------|
| DS0  | BLK       | The DS0 blocking option can only be set through the Craft<br>port with a terminal. The 4-character HLU-231 List 7B<br>front panel LED readout only displays the status of the<br>blocking option. BLK indicates at least one channel is<br>blocked.                                                                                                    |
|      | NONE*     | NONE indicates no channels are blocked.                                                                                                    |
| FRMG | AUTO*     | Configures HiGain to operate in an auto-framing (AUTO)<br>mode in which it continuously searches the input T1 bit<br>stream for a valid Superframe or Extended Superframe<br>pattern. This feature is required for fractional T1 applica-<br>tions (DS0 blocking) where it insures proper channel time<br>slot alignment. While HiGain can also process unframed<br>data in this AUTO mode, it is recommended that the UNFR<br>mode be used for all unframed applications. Using the<br>AUTO mode for unframed applications runs the risk of<br>detecting "pseudo valid" frame sequences, which can<br>affect the data integrity. |
|      | UNFR      | Configures HiGain to operate in an unframed mode. This mode disables the auto framing process and forces HiGain to function as a transparent bit pipe.                                                                                                    |
| HAIS | 2LP*      | Causes HiGain to transmit the Alarm Indication Signal (AIS) signal at both the HLU and HRU T1 output ports when <b>both</b> of the HDSL loops are not in sync (Loss of Sync-Word).                                                                                                    |
|      | 1LP       | Causes HiGain to transmit the AIS signal at both the HLU<br>and HRU T1 output ports when <b>either</b> of the two HDSL<br>loops is not in sync (LOSW) or if a margin alarm occurs.                                                                                                    |
| SAIS | ENA*      | Causes the HRU to transmit the AIS signal towards the Customer Interface (CI) when in NREM loopback.                                                                                                    |
|      | DIS       | Prevents the AIS signal from being transmitted to the net-<br>work interface and replaces it with the network test signal<br>or by a quiet termination (Loss of Signal) depending on the<br>list number of the HRU.                                                                                                    |
| CONF | YES       | Confirms that all operating modes (listed above) are to be updated to their current selections.                                                                                                    |
|      | NO*       | Prevents the most recently selected operating mode selections from being updated. They remain as they were before the system option settings mode was entered.                                                                                                    |

| HLU-231 | List B | System | <b>Options</b> | (Continued) |
|---------|--------|--------|----------------|-------------|
|---------|--------|--------|----------------|-------------|

# <u>Testing</u>

Minor alarm and diagnostic messages routinely appear on the HLU-231 front-panel four-character display. This display automatically turns on when power is initially applied to the HLU-231. To conserve power, the display remains on for only five minutes if neither the **MODE** or **SEL** buttons are pressed. The use of either button activates the four-character display and restarts the 5-minute power-control timer.

#### Alarms

Only one alarm can be displayed at a time, so the highest priority alarm is displayed if more than one alarm exists. The following table lists the alarms ordered by priority:

| Message           | Full Name                          | Description                                                                                                    |
|-------------------|------------------------------------|----------------------------------------------------------------------------------------------------|
| NONE              | No Alarms                          |                                                                                                    |
| LLOS              | Local Loss of Signal               | No signal from HLU-231 local T1 inter-<br>face.                                                                                                    |
| RLOS              | Remote Loss of Signal              | No signal from HRU remote T1 interface.                                                                                                    |
| LOSW1 or<br>LOSW2 | Loss of Sync Word 1 or 2           | HDSL loop 1 or 2 has lost sync.                                                                                                    |
| H1ES or<br>H2ES   | HDSL Loop 1 or 2<br>Errored Second | Loop 1 or 2 has incurred a CRC error.                                                                                                    |
| DS1               | Digital Service 1                  | DS1 input BPVs at the HRU have exceeded the user selected ES threshold.                                                                                                    |
| RAIS              | Remote Alarm Indicating<br>Signal  | Indicates an AIS (all "1") pattern is being transmitted from the remote or T1 output port.                                                                                                    |
| MAL1 or<br>MAL2   | Margin Alarm 1 or 2                | The margin on HDSL loop 1 or 2 has dropped below the threshold (1 to 15 dB) set by the user.                                                                                                    |
| CHREV             | Channels Reserved                  | The Loop 1 & 2 HDSL pairs are<br>reversed at the HRU input port. Loop 1<br>is specified to carry the (-) simplex DC<br>voltage, and Loop 2 is specified to carry<br>the (+) simplex DC voltage. |

#### Loopbacks

The HLU-231 loopback messages are listed in the following tables. A block diagram showing the GNLB locations and their activation codes are shown on page 13.

| Message | Full Name                             | Description                                                                                                    |
|---------|---------------------------------------|----------------------------------------------------------------------------------------------------|
| SMJK    | Smart-Jack Loopback                   | Loopback at HRU toward the HLU initiated<br>by either the (2 in 5) in-band loopback code<br>or the out-of-band ESF data link code.                  |
| NREM    | Network Remote<br>Loopback            | Loopback at HRU toward the HLU initiated<br>by upstream in-band codes or from the<br>dumb terminal.                                                 |
| NLOC    | Network Local<br>Loopback             | Loopback at HLU toward the network initi-<br>ated by upstream in-band codes or from the<br>dumb terminal.                                           |
| CLOC    | Customer Local<br>Loopback            | Loopback at HRU toward customer initiated<br>from Customer Premises Equipment (CPE)<br>by in-band codes or from the dumb<br>terminal.               |
| CREM    | Customer Remote<br>Loopback           | Loopback at HLU toward customer initiated<br>from CPE by in-band codes or from the<br>dumb terminal.                                                |
| ARM     | Armed                                 | The HiGain system detected the Intelligent Repeater loopback (2 in 5) arming code.                                                                  |
| TLOS    | Transmit Loss of<br>Signal (Loopback) | HRU is in a logic loopback state caused by<br>a loss of its T1 input from the customer, if<br>enabled at the HRU through its TLOS<br>switch option. |

Status Menu Loopback Messages

| Message | Full Name                      | Description                                                                                                    |
|---------|--------------------------------|----------------------------------------------------------------------------------------------------|
| NDU1    | Network Doubler 1<br>Loopback  | The loopback at doubler 1 toward the net-<br>work initiated by in-band codes, or the main-<br>tenance terminal. |
| NDU2    | Network Doubler 2<br>Loopback  | The loopback at doubler 2 toward the net-<br>work initiated by in-band codes or the main-<br>tenance terminal.  |
| CDU1    | Customer Doubler 1<br>Loopback | The loopback at doubler 1 toward CI initi-<br>ated by in-band codes or the maintenance<br>terminal.             |
| CDU2    | Customer Doubler 2<br>Loopback | The loopback at doubler 2 toward CI initi-<br>ated by in-band codes or the maintenance<br>terminal.             |

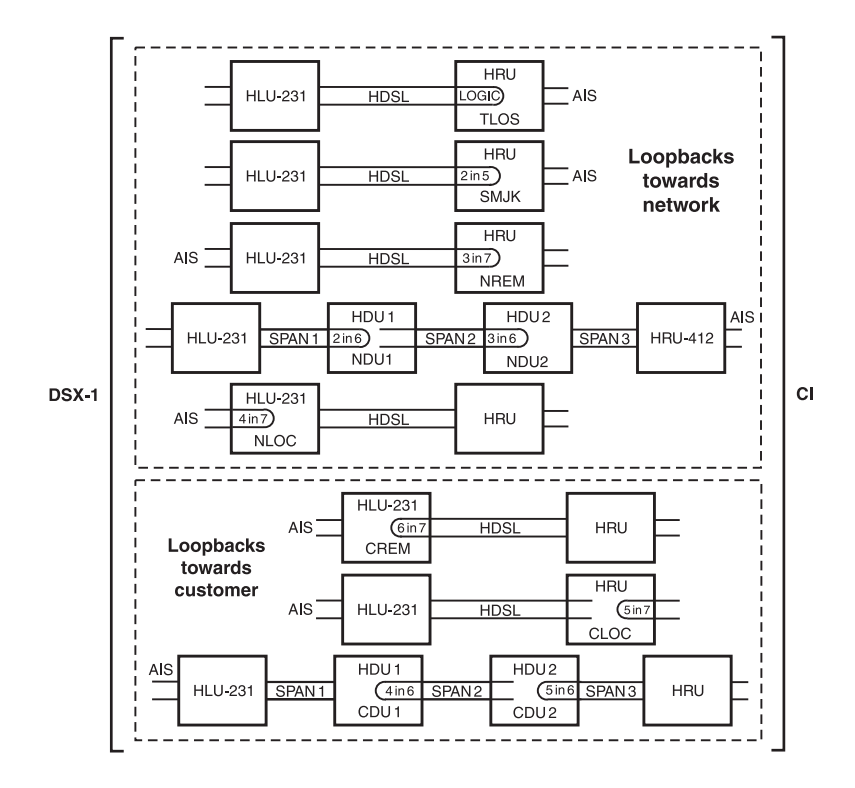

| Status | Menu | Loor | back | Messages | $\cdot (D)$ | ouhlers | Only | ) |
|--------|------|------|------|----------|-------------|---------|------|---|
| Siuius | menu | LUUp | Duck | messages | $(\nu$      | oubiers | Only | , |

## Four-Character Diagnostic Messages

The HLU-231 diagnostic messages are listed in the table below.

| Message                | Full Name                         | Description                                                                                                    |  |
|------------------------|-----------------------------------|----------------------------------------------------------------------------------------------------|--|
| FERR                   | Framing Bit Error<br>Occurred     | Framing bit error occurred at HLU T1 input.                                                                                                    |  |
| LBPV                   | Local Bipolar<br>Violation        | A bipolar violation has been received at the T1 input to the HLU.                                                                                        |  |
| SIG1 or SIG2           | Signal 1 or Signal 2              | The HLU and HRU transceivers are trying to establish contact with each other.                                                                            |  |
| S2L1 or 2 <sup>†</sup> | Signal 2 Loop or<br>Loop 2        | The 1st Doubler and either the HRU or<br>2nd Doubler transceivers are trying to<br>establish contact with each other on loops<br>1 or 2 of span 2.       |  |
| S3L1 or 2 <sup>†</sup> | Signal 3 Loop or<br>Loop 3        | The 2nd Doubler and HRU transceivers are trying to establish contact with each other on loops 1 or 2 of span 3.                                          |  |
| ACQ1 or<br>ACQ2        | Acquisition 1 or<br>Acquisition 2 | The HLU and HRU multiplexers are trying<br>to establish synchronization over each<br>loop.                                                               |  |
| A2L1 or 2 <sup>†</sup> | Acquisition 2 Loop<br>1 or Loop 2 | The 1st Doubler and either HRU or 2nd<br>Doubler multiplexers are trying to estab-<br>lish synchronization with each other on<br>loops 1 or 2 of span 2. |  |
| A3L1 or 2 <sup>†</sup> | Acquisition 3 Loop<br>1or Loop 2  | The 2nd Doubler and either HRU multi-<br>plexers are trying to establish synchroni-<br>zation with each other on loops 1 or 2 of<br>span 3.              |  |
| ACO                    | Alarm CutOff                      | A minor alarm has occurred, and been retired to an ACO condition, through the use of the HLU front panel SEL button.                                     |  |
| Self Test              |                                   | The HLU is in a self test mode. This occurs every power ON/OFF cycle.                                                                                    |  |

<sup>†</sup> These messages only apply to systems with doublers present.

| Message                           | Full Name                     | Description                                                                                                    |  |
|-----------------------------------|-------------------------------|----------------------------------------------------------------------------------------------------|--|
| ALRM                              | Alarm Condition<br>Exists     | A minor alarm condition is in effect.                                                                                                    |  |
| 1=xx or 2=yy                      | HDSL Loop<br>Margins          | Indicates the relative S/N at each HDSL transceiving input port. Any value of '06' or greater is adequate for reliable system operation.                                                                    |  |
| PWR FEED Power Feed Short<br>SHRT |                               | Indicates a short between the 2 HDSL<br>pairs in span 1. This same message can<br>occur with an HRU is drawing the correct<br>amount of power over good cable pairs<br>but cannot communicate with the HLU. |  |
| PWR FEED<br>OPEN                  | Power Feed Open               | Indicates an open circuit in both the tip and ring of either HDSL pair in span 1.                                                                                                    |  |
| BAD RT?                           | No response from<br>HRU       | The HLU does not receive any response from the HRU. Thus, the HRU's integrity is questionable.                                                                                                    |  |
| VER                               | HLU Software<br>Version #     | This is displayed during the System<br>Settings review mode. (Depress the<br><b>MODE</b> button for 3 seconds to enter Sys-<br>tem Settings review mode.)                                                   |  |
| LIST 0xL                          | HLU's List #                  | Displayed during System Settings review mode defined above.                                                                                                    |  |
| FRM                               | Frame: SF, ESF,<br>UNFR, NONE | Defines the type of frame pattern<br>being received from the DSX-1.<br>Displayed during System Settings.                                                                                                    |  |
| CODE                              | Line Code: AMI,<br>B8ZS       | This is the line code that the HLU is set to receive and transmit at its T1 interfaces. Displayed during System Settings mode defined above.                                                                |  |

Diagnostic Messages (Continued)

<sup>†</sup> These messages only apply to systems with doublers present.

#### **Specifications**

#### **Maximum Power Consumption**

16 Watts (without Doubler); 35 Watts (with Doubler)

#### **Maximum Heat Dissipation**

7 Watts (without Doubler); 12.5 Watts (with Doubler)

#### Mounting

AT&T 220-configuration or equivalent.

#### Dimensions

| Height: | 5.9" (15 cm)  |
|---------|---------------|
| Width:  | 1.4" (3.5 cm) |
| Depth:  | 10" (25.4 cm) |
| Weight: | 1 lb. 14 oz.  |

#### **Documentation**

The HLU-231, List 7B has a complete technical practice that you can download from the PairGain Technical Manuals Web page at: *www.pairgain.com*. A password is required. If you do not have a password, contact your PairGain sales representative.

If you have any comments on any PairGain documentation, send mail to technical\_publications@pairgain.com. Type the product name and the section number of the document in the subject area of the email message.

### **Technical Support**

PairGain Technical Assistance is available 24-hours-a-day, 7-days-a-week by contacting PairGain Customer Service Engineering group at:

Telephone: (800) 638-0031 or (714) 832-9922

Fax: (714) 832-9924

During normal business hours (8:00 AM to 5:00 PM, Pacific Time, Monday - Friday, excluding holidays), technical assistance calls are normally answered directly by a Customer Service Engineer. At other times, a request for technical assistance is handled by an on-duty Customer Service Engineer through a callback process. This process normally results in a callback within 30 minutes of initiating the request.

# **Bulletin Board Services**

PairGain maintains a computer bulletin board system for obtaining current information on PairGain products, product troubleshooting tips and aids, accessing helpful utilities, and for posting requests or questions. This system is available 24-hours-a-day by calling (714) 730-3299. Transmission speeds up to 28.8 kbps are supported with a character format of 8-N-1.

**Corporate Office** 14402 Franklin Avenue Tustin, CA 92780

Tel: (714) 832-9922 Fax: (714) 832-9924

For Technical Assistance: (800) 638-0031

> **ISO 9001** DNV DNV Certification, Inc Certificated Firm

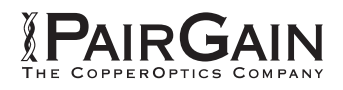